| 目次                          |   |
|-----------------------------|---|
| ★会員登録の問合せ                   |   |
| [] メールが届かない                 | 2 |
| II 会員登録時に「エラーが発生しました」と表示される | 2 |
| ★メールが届かない時の対応方法の詳細          |   |
| Ⅲ メールが届かない時の対応方法の詳細         | 3 |
| ★操作に関する問合せ                  |   |
| Ⅳ メールアドレス変更操作方法について         | 4 |
| ♥ 診察券番号の登録(追加)操作方法について      | 5 |
| ₩ 受付確認・キャンセル操作方法について        | 6 |
|                             |   |

# 👖 メールが届かない時の対応

- メールが届かない場合は、迷惑メールフォルダをまず確認してください。
   迷惑メールフォルダが無い場合は、キャリア(docomo、au、softbankなど)に 連絡してください。
- 2 迷惑メールフィルター設定をご確認ください。 メール受信を許可した後に再度メール送信をしてください。
- ※お知らせメールが突然届かなくなった場合も上記と同様に対応をお願い申し上げます。
  ※上記以外の対応方法について、次ページ「メールが届かない時の対応方法の詳細」の
  参照をお願い申し上げます。
- I 会員登録時に「エラーが発生しました」と表示される

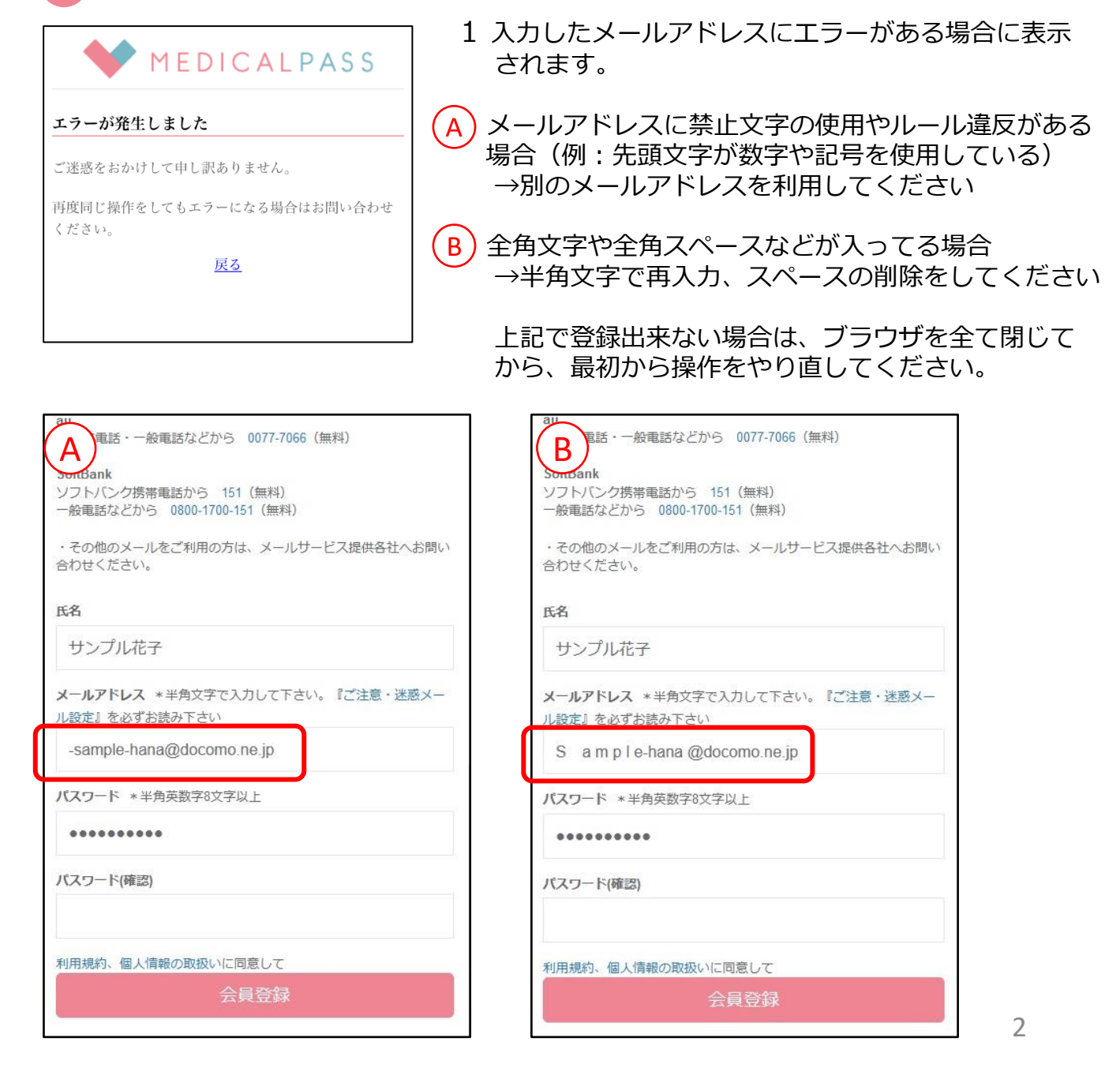

# 💷 メールが届かない時の対応方法の詳細

## 間違えたメールアドレスをご登録された場合は、正しいメールアドレスで再度、会員登録ページから登録してください。

### Step 1. 自分自身にメールを送信してみる

・いつもお使いのメールソフトで自分宛に送信して届くかお試しください。

届かない場合:

Step 2, 3, 7 を確認し、いつもお使いのメールソフトで調整してください。

届いた場合:

Step 2, 4, 5, 6, 7 をご確認ください。また、届いたメールにて宛先を確認し、登録中のメールアドレスと一致していることを確かめてください。

#### Step 2. メールアドレス内に使用できない文字がある

・以前は許可していた文字を携帯電話会社が使用禁止にしており、外部サービスからはメールが届かない場合があります。

・先頭文字は「英文字」しか使用できません。「数字」や「記号」は使えません。

・「.」は「..」や「...」などのように連続で使用することや「.@」のように「@」の直前で使用することはできません。 ・「スペース(空白)」や「全角文字」は使用できません。

## Step 3.「@」以降の部分(ドメイン名)が間違えている

・ドメイン名が正しいかご確認ください。下記は、主な携帯電話会社やメールサービス提供会社のものです。

### Step 4. 受信箱とは異なるフォルダに届いている

・迷惑メールフォルダなど、受信箱とは異なるフォルダに届いていないかご確認ください。

## Step 5. 迷惑メールに対するフィルターが設定されている

・URLを含むメールを受信しない、パソコンからのメールを受信しないなどのフィルターを設定している場合は、 ー度解除をお試しください。

## Step 6. ドメイン指定受信を設定している

・ドメイン指定受信を設定している場合は、「medicalpass.jp」(部分一致または後方一致推奨)の許可をお願いします。

### Step 7. 上記の設定方法などが分からない場合

・スマートフォン・携帯メールをご利用の方は、ご利用の携帯電話会社へお問い合わせください。

#### docomo

ドコモ携帯電話から <u>151</u>(無料) 一般電話などから 0120-800-000(無料)

#### au

au携帯電話・一般電話などから 0077-7066(無料)

### SoftBank

ソフトバンク携帯電話から <u>151</u>(無料) 一般電話などから <u>0800-1700-151</u>(無料)

・その他のメールをご利用の方は、メールサービス提供各社へお問い合わせください。

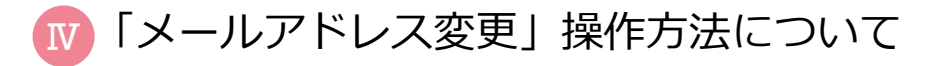

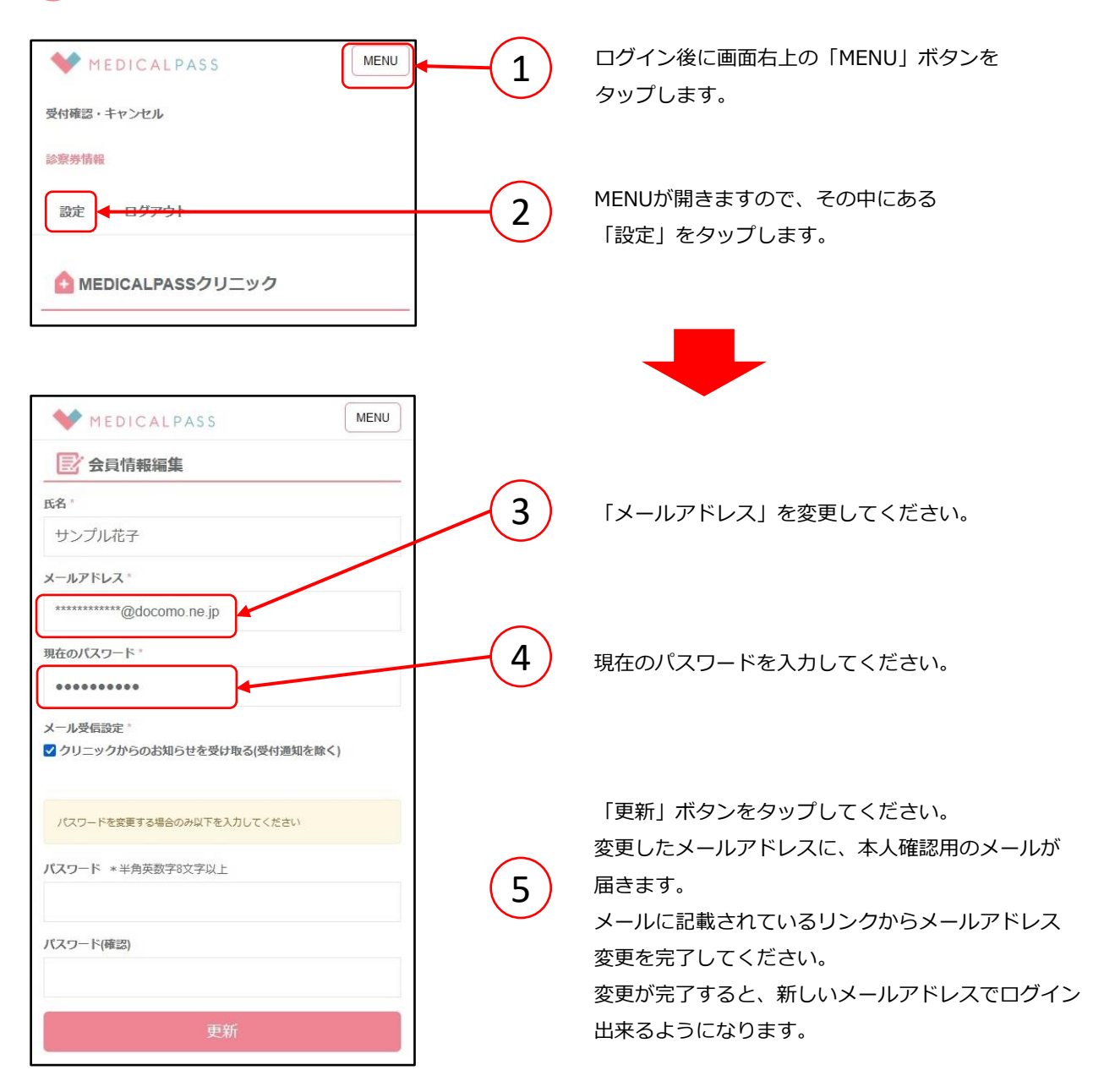

※本人確認用のメールが届かない場合は、迷惑メールフォルダをまず確認してください。 迷惑メールフィルター設定をご確認ください。メール受信を許可した後に再度「更新」 してください 「診察券番号の登録(追加)」操作方法について

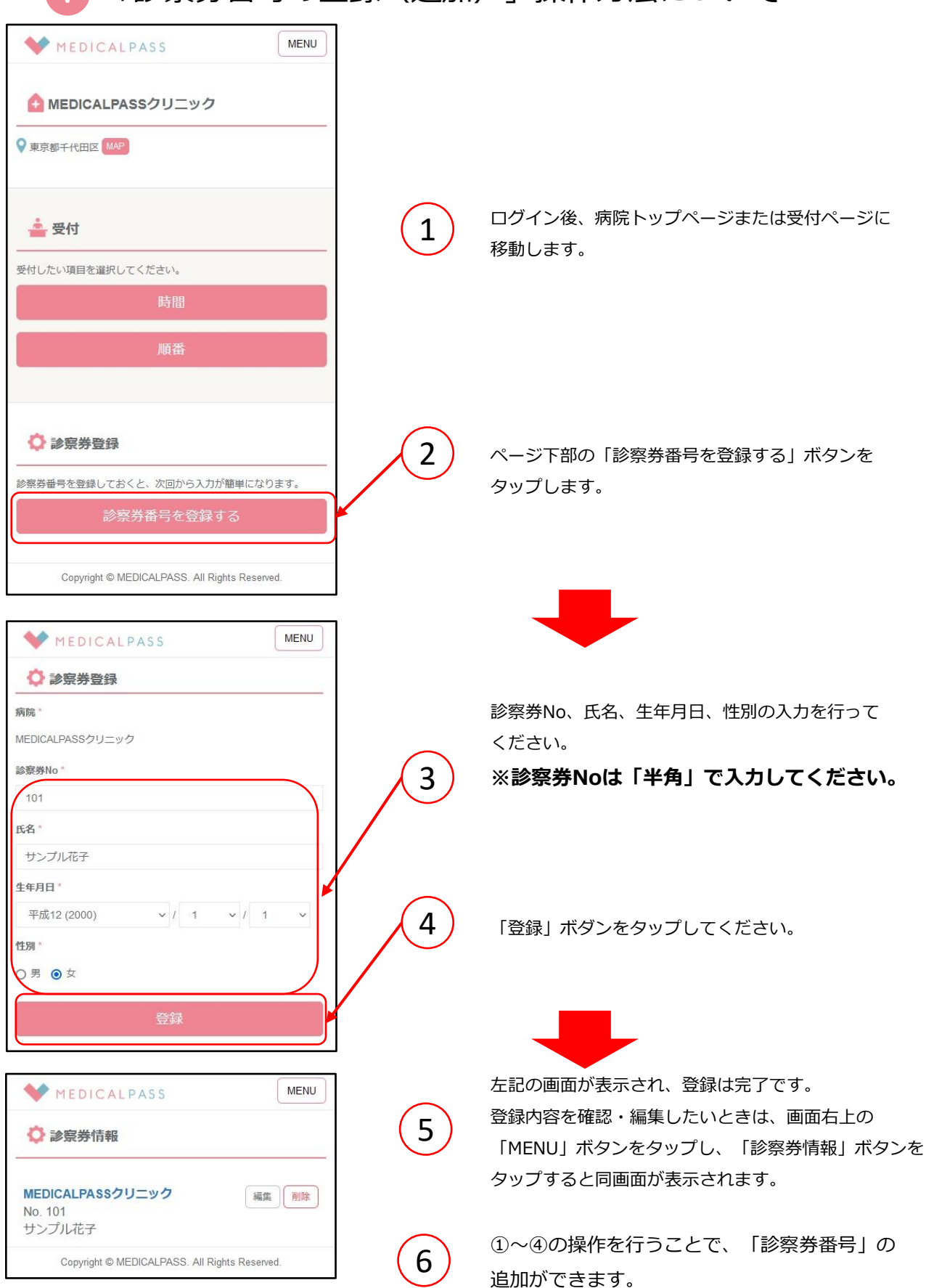

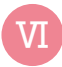

# 「受付確認・キャンセル」操作方法について

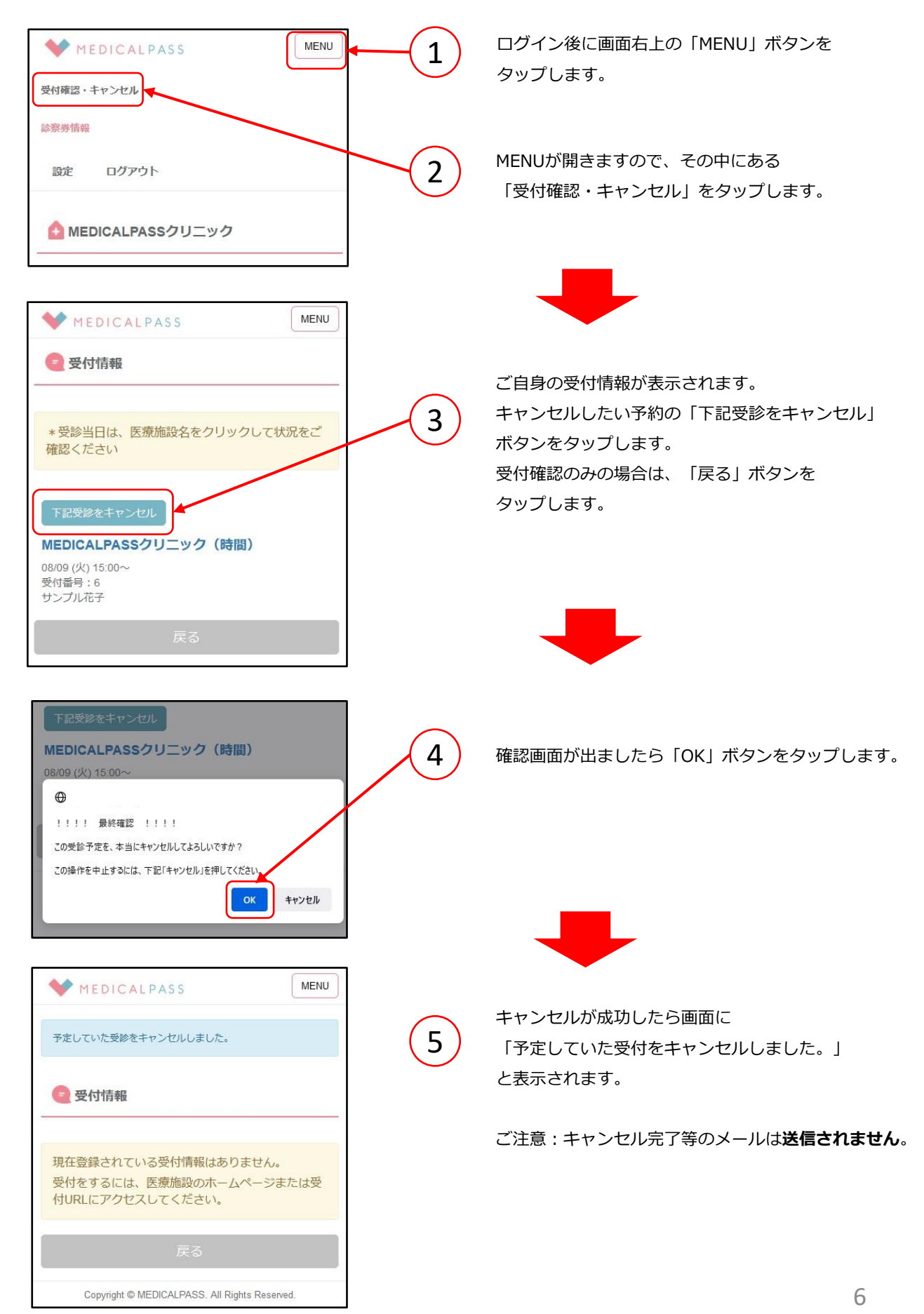